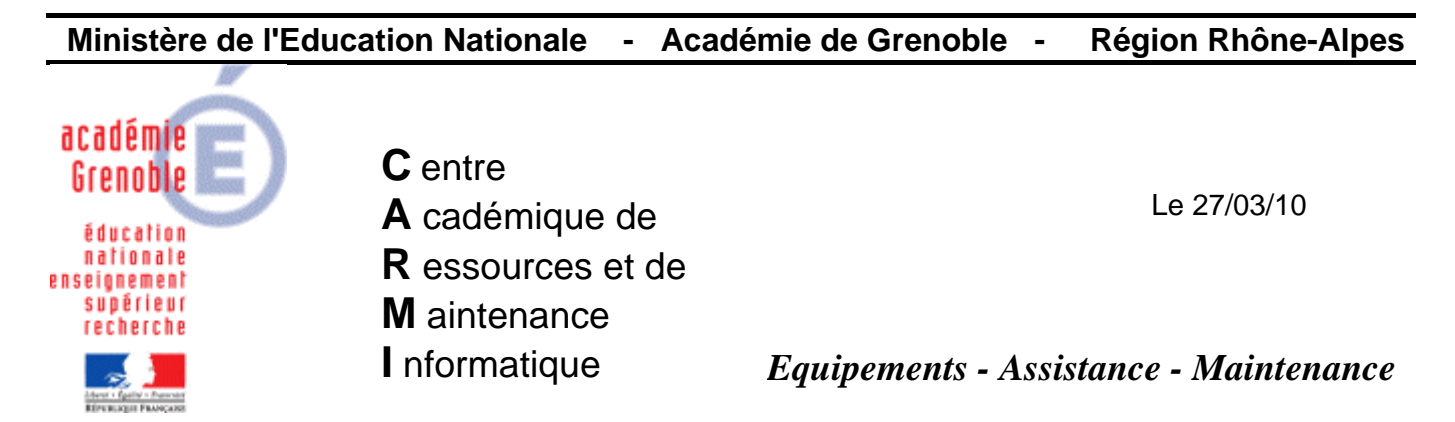

Code fichier : copie d'un compte vers default user.doc

## Copie du profil d'un compte vers l'utilisateur par défaut

**Redémarrer l'ordinateur sauf si uphclean est installé** sur le poste (dans ce cas, une fermeture de session suffit)

Se connecter comme administrateur local de la station.

1. Autoriser l'affichage du répertoire caché Default User pour l'administrateur de la station :

Lancer l'Explorateur Windows

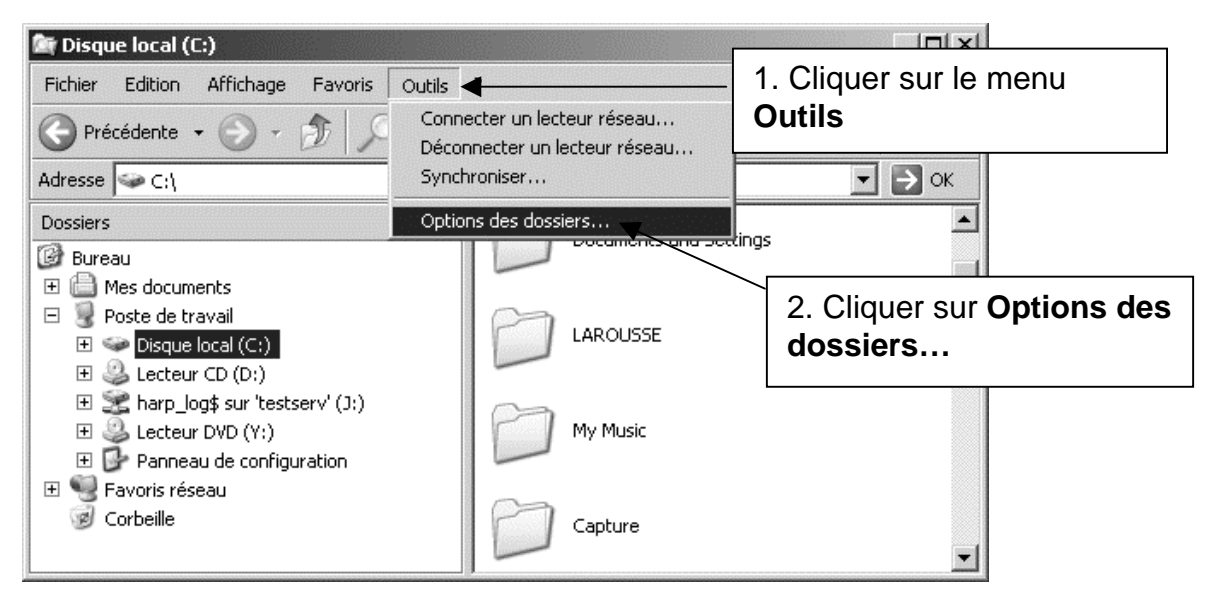

| Options des dossiers                                                                                                    | <u>? × </u>                                                                                             |
|----------------------------------------------------------------------------------------------------|----------------------------------------------------------------------------------------------------|
| Général Affichage Types de fichiers Fichiers hors connexion                                                                                                    |                                                                                                    |
| Affichage des dossiers         Vous pouvez appliquer l'apparence (telle celle utilisée pour le détails ou les titres) que vous utilisez pour ce dossier à tous v dossiers.         Appliquer à tous les dossiers                                                                                                    | les<br>vos                                                                                              |
| Paramètres avancés :         □       Afficher le contenu des dossiers système         □       Afficher le Panneau de configuration dans le Poste de travail         ☑       Afficher les dossiers et les fichiers NTFS cryptés ou compressés en         ☑       Afficher les informations concernant la taille des fichiers dans les ini         ☑       Afficher une vue simple des dossiers dans la liste des dossiers de l'i         ☑       Fichiers et dossiers cachés         ☑       Afficher les fichiers et dossiers cachés         ☑       Afficher les fichiers et dossiers cachés | n couler<br>nfo-bulle<br>l'Explore<br>1. Cocher l'option Afficher<br>les fichiers et dossiers<br>cachés |
| <ul> <li>Masquer les extensions des richiers dont le type est connu</li> <li>Masquer les fichiers protégés du système d'exploitation (recommani</li> <li>Mémoriser les paramètres d'affichage de obaque dessier</li> </ul>                                                                                                    | ndé)                                                                                                    |
|                                                                                                    | 2. Cliquer sur <b>OK</b>                                                                                |
| OK Annuler                                                                                                    | Appliquer                                                                                               |

Fermer l'Explorateur Windows

- 2. Ouvrir l'explorateur de fichiers et par sécurité, faire une copie du dossier Default User dans Documents and Settings
- 3. <u>Copier le profil</u> du compte qui a configuré la station (adminh, confxp, etc...) vers le profil de l'utilisateur par défaut

 $\rightarrow$  icône du <u>Poste de travail</u> sur le bureau ou dans l'explorateur de fichiers $\rightarrow$  <u>clic droit –</u> <u>Propriétés</u>

| ropriétés systèr                   | ne                                                    |                         | <u>? ×</u>         |   |                       |
|------------------------------------|-------------------------------------------------------|-------------------------|--------------------|---|-----------------------|
| Restauration du                    | système 📔 Mises à jour au                             | omatiques Util          | isation à distance |   | Γ                     |
| Général                            | Nom de l'ordinateur                                   | Matériel                | Avancé 🗲           |   | 1. Cliquer sur Avancé |
| Vous devez avo<br>la plupart de ce | oir ouvert une session en tant (<br>15 modifications, | qu'administrateur afin  | d'effectuer        |   | ·                     |
| Performances                       |                                                       |                         |                    |   |                       |
| Les effets visu<br>la mémoire virt | iels, la planification du process<br>uelle            | eur, l'utilisation mémo | pire et            |   |                       |
|                                    |                                                       | Parar                   | nètres             |   |                       |
| Profil des utilisa                 | ateurs                                                |                         |                    |   |                       |
| Paramétres du                      | i Bureau liés à votre ouverture                       | de session              |                    |   | 2 Cliquer sur         |
|                                    |                                                       | Para                    | oòtroo             |   |                       |
|                                    |                                                       |                         | indica -           |   | Parametres            |
| - Dánaman ak                       |                                                       |                         |                    |   |                       |
| Informations de<br>débogage        | recuperation<br>e démarrage du système, de d          | éfaillance du systèm    | e et de            |   |                       |
|                                    |                                                       | Parar                   | nètres             |   |                       |
|                                    | Variables d'environnemen                              | t Rapport d'er          | reurs              |   |                       |
|                                    | 0K                                                    | Annuler                 | Appliquer          |   |                       |
|                                    |                                                       |                         |                    | - |                       |

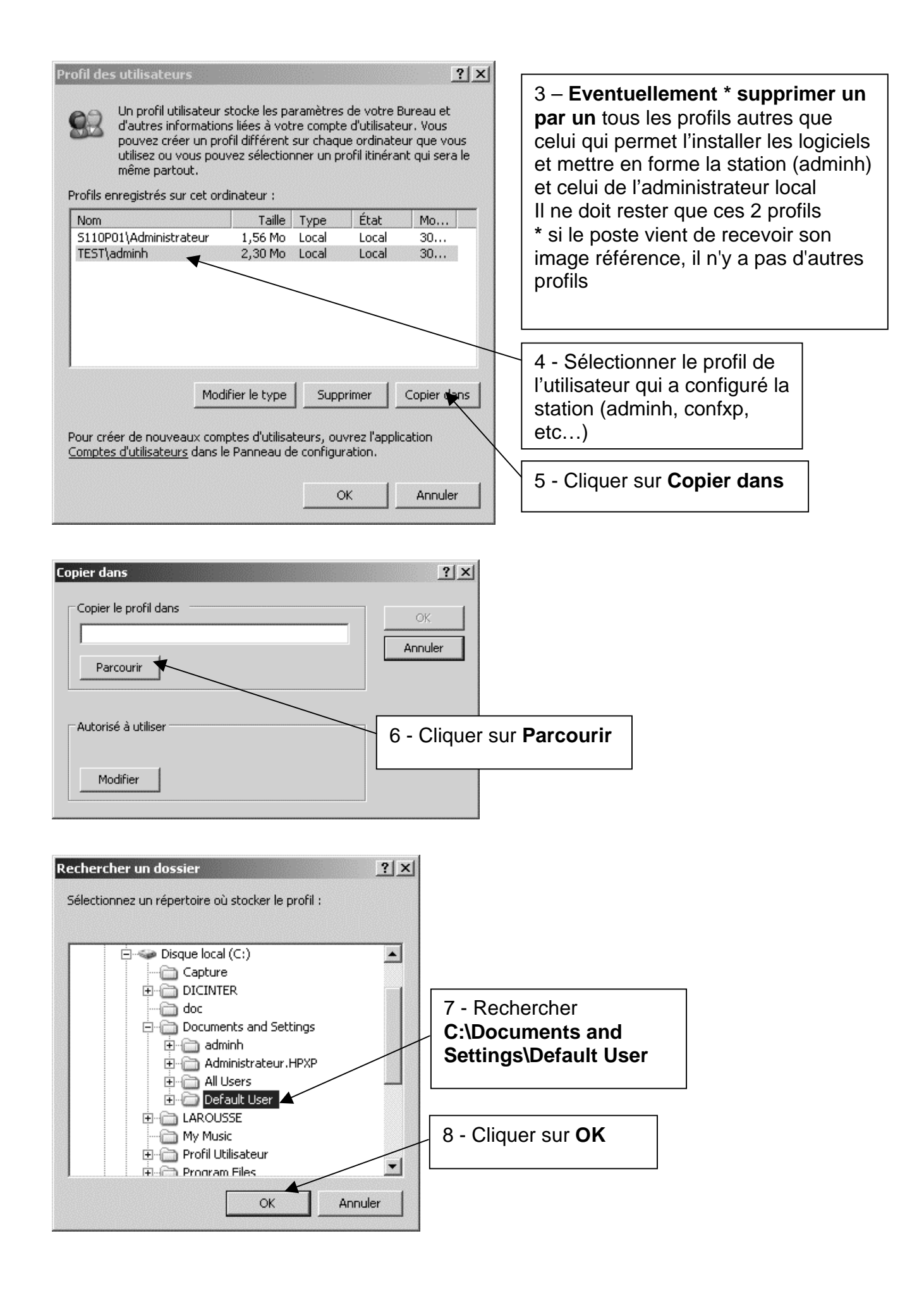

| Copier dans                                                                                                    | <u>? ×</u>                                                        |
|----------------------------------------------------------------------------------------------------|-------------------------------------------------------------------|
| Copier le profil dans<br>C:\Documents and Settings\Default User<br>Parcourir                                            | OK<br>Annuler                                                     |
| Autorisé à utiliser<br>Modifier                                                                                         | 9 - Cliquer sur <b>OK</b>                                         |
| C:\Documents and Settings\Default User existe déjà. Le co<br>supprimé lors de cette opération. Voulez-vous vraiment con | ontenu actuel de ce répertoire ou de ce fichier sera<br>ntinuer ? |
| 10 - Cliquer sur <b>Oui</b> No                                                                                          | n                                                                 |

Fermer les fenêtres Profil des utilisateurs et Propriétés du système. (ok 2 fois)